# **AD\ANTECH**

## WISE-4250 Industrial Wireless Wi-Fi 2.4/5 GHz I/O and Sensing Module Startup Manual

## Overview

Thank you for purchasing this WISE-4250 series module. This is a quick guide to help you deploy the WISE-4250 series module in your application field. It includes power and application wiring. If you need more instructions, please refer to the user manual on the Advantech website.

Furthermore, Advantech IoT Academy has produced a series of outstanding free courses, where IoT experts guide you in rapidly acquiring product technical knowledge and developing IoT projects. It is strongly recommended that you view the videos prior to product use. You can find the courses here: https://academy.advantech.com/en/courses

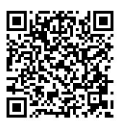

## **Input Power Requirements**

The WISE-4250 series system is designed for a standard industrial unregulated 24  $V_{\rm DC}$  power supply. For some applications, it can also accept +10 to +50  $V_{\rm DC}$  power input, 200mV peak to peak power ripple. The immediate ripple voltage should be between +10 and +50  $V_{\rm DC}$ .

## Packaging List

- 1 x WISE-4250 module with bundled antenna and terminal connector
- · 1 x Mounting bracket
- 1 x Startup Manual with China RoHS declaration

If any of these items are missing or damaged, please contact your distributor or sales representative immediately.

For more information on this and other Advantech products, please visit our website at:

#### http://www.advantech.com

For technical support and service:

#### http://support.advantech.com/

This Startup Manual is for the WISE-4250 Series.

| Part No. 2041425011 | Edition 2  |
|---------------------|------------|
| Printed in Taiwan   | March 2025 |

## Switch Settings

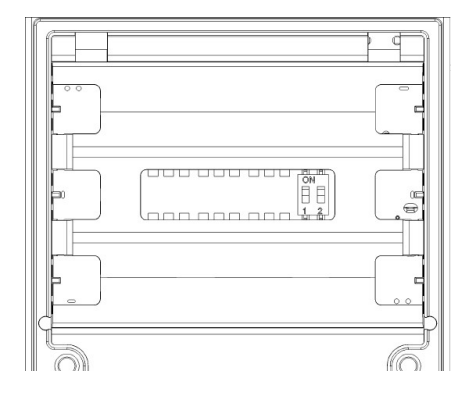

| Switch | Description | Position | ON<br>(Default) | OFF             |
|--------|-------------|----------|-----------------|-----------------|
| SW1    | Operation   | P1       | Normal<br>Mode  | Initial<br>Mode |
|        | Mode        | P2       | N/A             | N/A             |

Note: After position 1 of SW1 has been changed, users need to power on the module again to apply the new operating mode.

## **Quick Start for WISE-4250**

- 1. Attach a DC power source to the +Vs and -Vs pins of your module to turn on the power.
- The module can be searched for on a mobile device or wireless adapter or a computer at SSID:WISE-4250-S250\_MAC. Click the SSID to connect the module in AP Mode. The WISE module will assign the IP address automatically for mobile devices or a computer.

| 臣         | ADVA<br>已連續   | NTECH.CO       | ORP      |              |                 |            |      |
|-----------|---------------|----------------|----------|--------------|-----------------|------------|------|
| (le       | WISE-4<br>開放式 | 4250-S25       | 0_900    | 060          |                 |            |      |
|           | 其他人           | 可能可以           | 看到您      | <b>双透過</b> 出 | 網路傳             | 送的         | 資訊   |
|           |               | 動連線            |          |              |                 |            |      |
|           |               |                |          |              | 連約              |            |      |
| (h.       | NETGE         | AR-Guest       | t        |              |                 |            |      |
| °77.      | NETGE         | AR19           |          |              |                 |            |      |
| (h.       | TOTOL         | INK iPupp      | oy III 2 | 2            |                 |            |      |
| °/.       | Advan         | techer         |          |              |                 |            |      |
| 網路<br>夏更詞 | 和網際<br>設定,例如  | 網路設定<br>中使速線計算 | 村費・      |              |                 |            | 11.1 |
| (îi       |               | z∱>            | (        | kla,         |                 |            |      |
| Wi-Fi     |               | 飛航模式           |          | 行動熱點         |                 |            |      |
| 晴時多       | 雪 /           | <b>、</b> 🖕 🖫   | 10) 英    | ŧ 🖻          | 下午 01<br>2023/4 | :23<br>/14 | 2    |

 Open the browser (Microsoft Edge is recommended), and go to the configuring page URL: http://192.168.1.1/ config. Then log in with account: root, and password: 00000000.

| S WISE-4250-5 | 250 Web Login × +        |        |     | ~  | - |   | × |
|---------------|--------------------------|--------|-----|----|---|---|---|
| ← → C         | A 不安全 192.168.1.1/config | ~      | 20  | ß  | ☆ | • | ÷ |
|               | WISE-4250-S250           | Config | , w | eb |   |   |   |
|               | Account real             |        |     |    |   |   |   |
|               | Password:                |        |     |    |   |   |   |
|               | Login                    | 1      |     |    |   |   |   |
|               |                          |        |     |    |   |   |   |
|               |                          |        |     |    |   |   |   |

## Quick Start for WISE-4250 (Cont.)

 To enhance system security, please change the password value before continuing.

\* Please remember the new password you set. New password cannot be the same as default password value

| The accour<br>change the | nt is using de<br>password b | efault password n<br>efore continuing. | ow. To secure th | e device, you a | re required to |
|--------------------------|------------------------------|----------------------------------------|------------------|-----------------|----------------|
| Old:                     |                              | Default pa                             | ssword: 00       | 0000000         |                |
| New:                     |                              |                                        |                  |                 |                |
| Confirm:                 |                              |                                        |                  |                 |                |
|                          |                              |                                        |                  |                 |                |

 Scroll down to what you are going to configure. For example, move down to "Network" and click "Go to Configuration".

| WLAN Mode       |    |
|-----------------|----|
| AP Mode         |    |
| Mac             |    |
| 00-D0-C9-F6-EA- | 95 |
| IP              |    |
| 192.168.1.1     |    |
| Subnet          |    |
| 255.255.255.0   |    |
| Gateway         |    |
| 192.168.1.1     |    |
| IP Mode         |    |
| Static DHCE     |    |

## LED Indicators

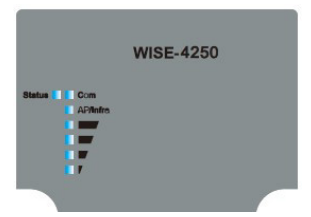

· Status (Green)

Blinking at 2Hz frequency: the module is waiting for connection.

Blinking at 0.5Hz frequency: the module is connected. Blinking at 30-second intervals indicates the LOCATE function is enabled.

Com (Yellow)
 Blinks when the

Blinks when the module is exchanging data.

- AP/Infra (Green)
  On: limited mode
  Off: station mode
- Signal Strength Indicators (Green) Link Quality
   All OFF – Disconnected
   1 ON – Poor
   2 ON – Fair
   3 ON – Good
   4 ON – Very Good
  - External board status

4 Blinking – RF module Failure

3 Blinking – I/O Failure

Updating the firmware on a WISE-4250 device is a critical process to ensure optimal operation, including the latest features, security patches, and performance improvements.

## Software and User Manual

Follow this concise guide:

1. Download the Latest Firmware:

\* Visit the Advantech Support website from the following path or QR-Code:

https://www.advantech.com/support

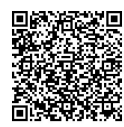

\* Locate the WISE-4250 product page

\* Download the firmware file to your computer. You may also find the latest datasheet, user's manual, and software installation package on this page.

- 2. Prepare Your Device
- 3. Access the Device Interface
- 4. Initiate Firmware Upload
- 5. Execute the Upgrade
- 6. Verify the Update

## **Application Wiring**

#### WISE-S214 (4AI/4DI)

Digital Input- Dry Contact

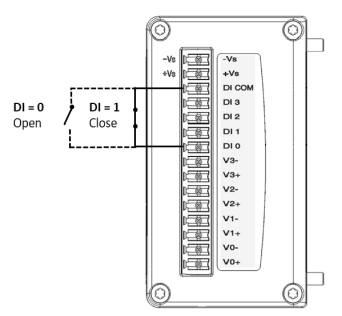

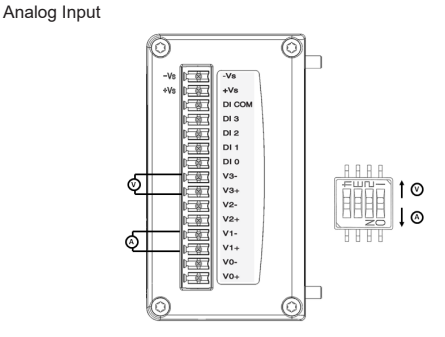

### WISE-S250 (6DI/2DO/1RS-485)

Digital Input-Dry Contact

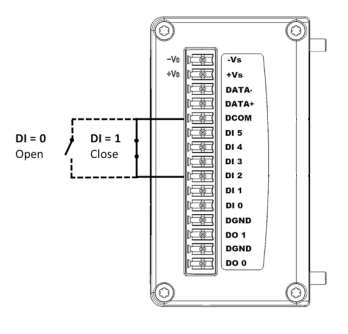

## **Application Wiring (Cont.)**

#### Digital Output

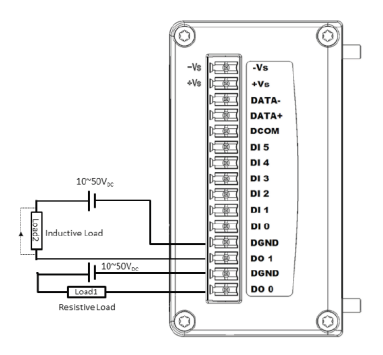

#### RS-485 Port

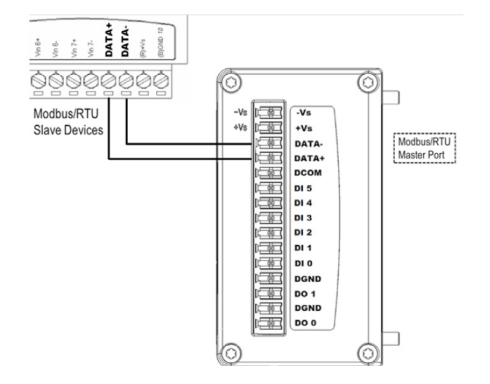

## WISE-S251 (6DI/1RS-485)

Digital Input - Dry Contact

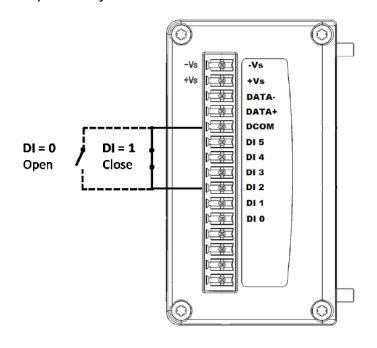

## **Application Wiring (Cont.)**

RS-485 Port

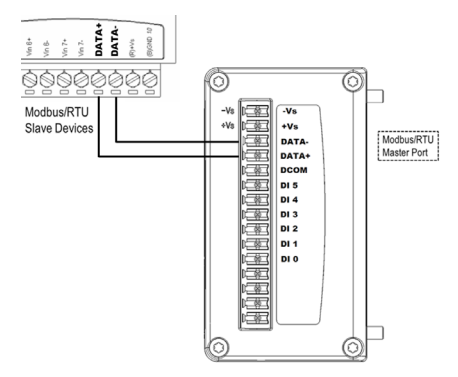

## WISE-S252 (12DI/12DO)

Digital Input - Dry Contact

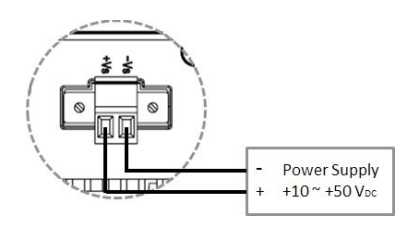

SW3

SW2

12

12

1 2

SW1

#### Digital Input - Wet Contact

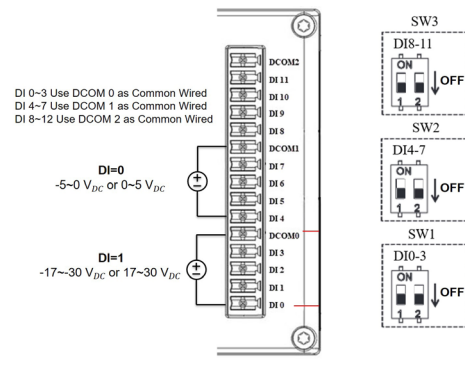

## Application Wiring (Cont.)

Digital Output

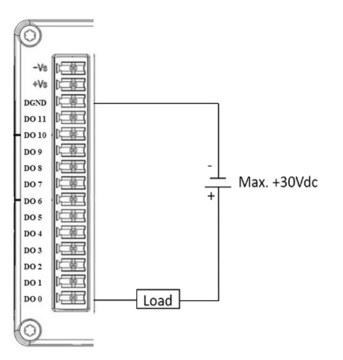

# WISE-S232 (Temperature and Humidity Sensor)

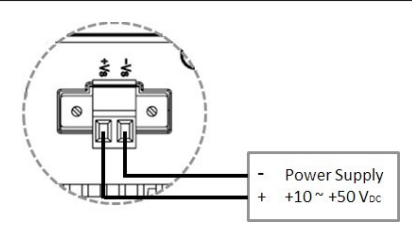

## Application Wiring (Cont.)